## Webmail académique

## Comment transférer automatiquement les courriels de la messagerie professionnelle vers une messagerie privée ?

Il est possible de recevoir automatiquement les messages de votre adresse académique dans la boite de réception de votre adresse personnelle. Pour cela, vous devez suivre le pas à pas décrit ci-dessous.

<u>Cette manipulation vous évitera de naviguer d'une boîte à une autre mais surtout de passer à côté de messages importants si vous n'avez pas l'habitude d'utiliser et de consulter le webmail académique.</u>

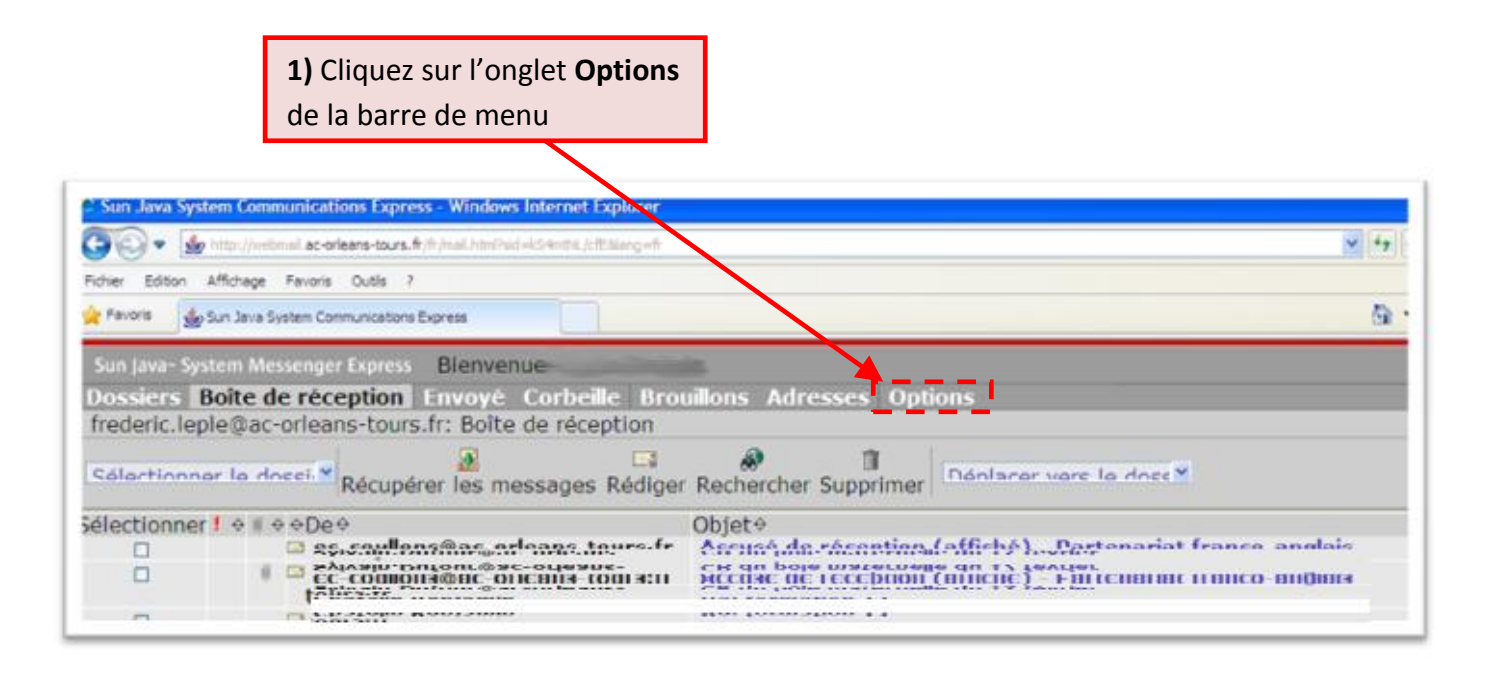

## 2) Cliquez sur l'onglet Paramètres

| Sun Java- System Messenger Express Bienvenue                             |                                                                                                    |                                                 |  |
|--------------------------------------------------------------------------|----------------------------------------------------------------------------------------------------|-------------------------------------------------|--|
| Dossiers Boîte de réception Envoyé Corbeille Brouillons Adresses Options |                                                                                                    |                                                 |  |
| @ac-orieans-tours.fr: Boite de reception                                 |                                                                                                    |                                                 |  |
| Résumé du<br>compte                                                      | Compte Villisez ce formulaire pour modifier le comportement de Messenger Express.                                                                                                    |                                                 |  |
| Informations                                                             | formations<br>ersonnelles Suppression du courrier O  O  O  O  O  Corpoilo  O  Corpoilo  Corpoilo  O  Corpoilo  Corpoilo  Corpoilo  Corpoilo  Corpoilo  Corpoilo  Corpoilo  Corpoilo  Corpoilo  Corpoilo  Corpoilo  Corpoilo  Corpoilo  Corpoilo  Corpoilo  Corpoilo Corpoilo Corpoilo C |                                                 |  |
| personnelles                                                             |                                                                                                    |                                                 |  |
| Mot de<br>passe                                                          | <ul> <li>Marquer les messages comme supprimés (utiliser Purger pour les supprimer définitivement)</li> <li>Retirer les messages supprimés de la boîte de réception lors de la déconnexion</li> </ul>                                                                                                    |                                                 |  |
| Paramètres                                                               | Vérifier l'orthographe<br>Toujours vérifier l'orthographe avant d'envoyer un message                                                                                                    |                                                 |  |
| Aspect<br>Message de<br>notification<br>d'absence                        | Messages envoyés<br>⊠Lors de l'envoi d'un message, placer une copie dans revové                                                                                                    |                                                 |  |
|                                                                          | Brouillons de messages<br>Conserver les brouillons des message 3) Coch                                                                                                    | ez la case « Activer la fonction de transfert » |  |
|                                                                          | Répondre avec historique<br>□Reprise automatique du message d'origine dans la réponse.                                                                                                    |                                                 |  |
|                                                                          | Transfert de message<br>Transferer les copies des nouveaux messages à (une adresse par ligne) :<br>Activer la fonction de transfert<br>□Ne laissez pas de copie sur le serveur.                                                                                                    |                                                 |  |
| Enregistrer les modifications Réinitialiser                              |                                                                                                    |                                                 |  |
|                                                                          |                                                                                                    |                                                 |  |
| 4) Indiquez votre adresse personnelle.                                   |                                                                                                    |                                                 |  |
|                                                                          |                                                                                                    | 5) Cliquez sur le bouton « Enregistrer les      |  |
|                                                                          |                                                                                                    | medificationen (                                |  |
|                                                                          |                                                                                                    | en compte                                       |  |
|                                                                          |                                                                                                    |                                                 |  |

Une fois ces opérations réalisées, tous les messages qui vous seront adressés sur votre adresse académique arriveront dans le même temps sur votre adresse personnelle.